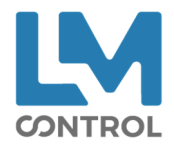

V1.6 - 28/02/2023

# Manuel de mise à jour

# GAMME SELF

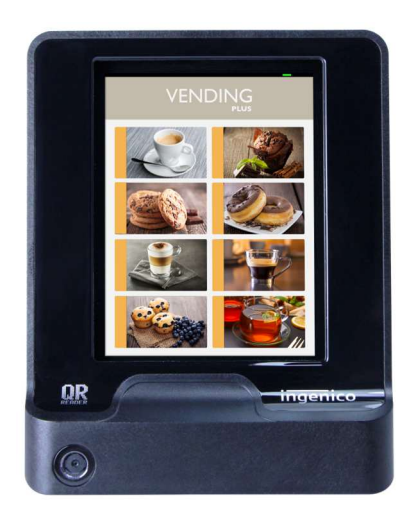

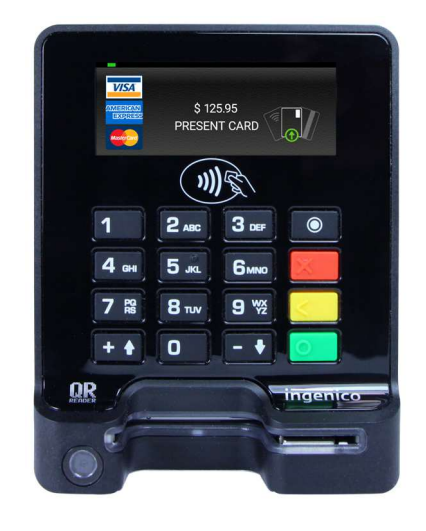

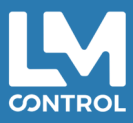

2 boulevard Marcel Dassault, 69330 Jonage Tél : +33 (0)4 72 47 74 00 Fax : +33 (0)4 72 47 74 11 **Imcontrol.com** 

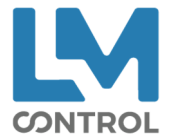

# Pour RENTRER en Mode Maintenance

- Eteindre le terminal.
- Appuyer sur le bouton de maintenance et mettre le terminal sous tension, tout en maintenant le bouton de maintenance jusqu'à ce qu'il devienne rouge clignotant.

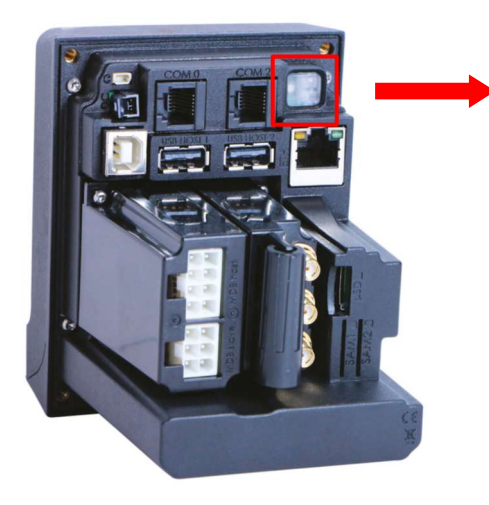

Bouton de maintenance

#### Pour SORTIR du Mode Maintenance Eteindre le Self.

Pour NAVIGUER dans les menus – Self2000 / Self5000 Navigation directement depuis l'écran tactile.

### Pour NAVIGUER dans les menus - Self4000

Naviguer dans les menus en utilisant les flèches Haut/Bas :

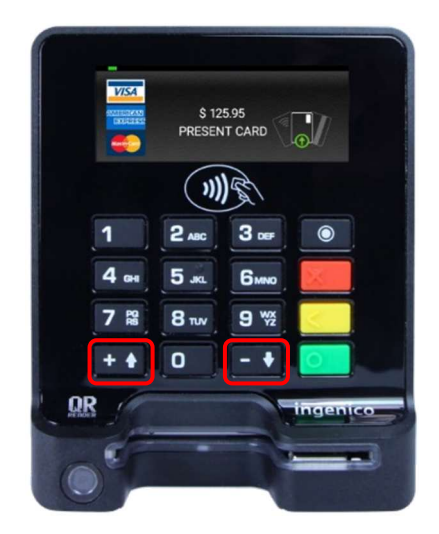

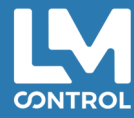

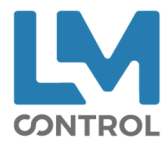

# 1. Mise à jour

La mise à jour s'effectue en trois étapes :

- 1. Mise à jour 1 du SDK et des applications privatives par clé USB
- 2. Mise à jour 2 du SDK par téléchargement TEM
- 3. Ajout des Logos CB, Visa, Master Card et NFC
- → Prérequis : si le terminal est connecté au réseau Ethernet client, le port 7019 doit être ouvert.

# Etape 1

# 1.1 Préparation de la clé USB

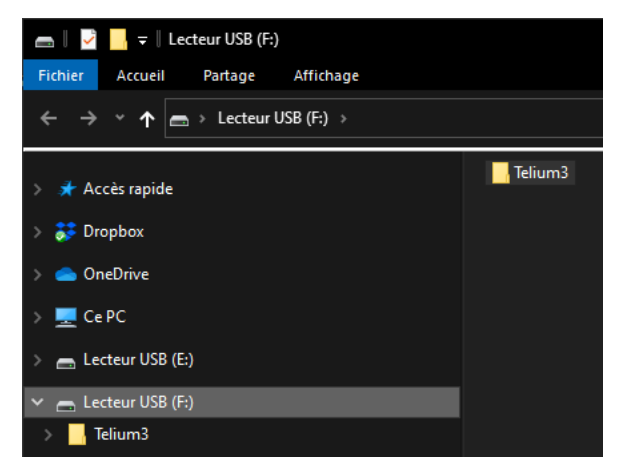

Sur la racine de la clé USB doit apparaitre le répertoire Telium3 décompressé.

# 1.2 Mise à jour

Entrer en mode maintenance, puis :

- a) Faire une télécollecte des applications CBEMV et/ou CBCless
- b) Supprimer les contrats commerçants Contact et/ou Sans Contact
- c) Mise à jour
- → Brancher la clé USB

Panneau de contrôle L. Gestion des logiciels L. Evolution L. Chargement externe

➔ Choisir Clé USB

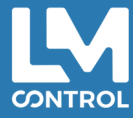

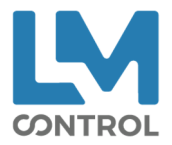

# **Option 1**

- Le terminal affiche « Chargement en cours » / « Chargement réussi »
- Le terminal redémarre (il peut redémarrer 2 à 3 fois).
- Patientez jusqu'à ce que le message « Votre choix » ou « Communication impossible » apparaisse.

# Option 2 : ERREUR

Si le terminal affiche « Evolution impossible », il faut supprimer l'application VMEVENTS :

Panneau de contrôle

L Gestion des logiciels

L, Suppression → Taper 26 puis touche verte

L Application  $\rightarrow$  touche verte

- Saisir 0000040041 puis touche verte
- « Confirmer suppression VMEVENTS » touche verte

→ Le terminal redémarre.

→ Recommencer l'étape de mise à jour (1.2).

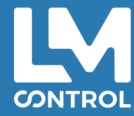

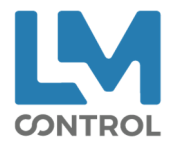

# Etape 2

Entrer en mode maintenance, puis :

Panneau de contrôle

L Gestion des logiciels

## L Evolution

L Téléchargement

L Configuration

- Type réseau **>** choisir Eth ou GPRS/3G en fonction.
- Numéro de contrat → saisir le code fourni par LM Control
- Adresse TMS → vérifier la saisi 35.195.97.84
- Port TCP → vérifier la saisi 7019

L Démarrer Téléchargement

# Option 1

- Le terminal télécharge, installe et redémarre (il peut redémarrer 2 à 3 fois).
- Patientez jusqu'à ce que le message « Votre choix » ou « Communication impossible » apparaisse.

# Option 2 : ERREUR

- Si le terminal affiche :
  - o « Erreur de Téléchargement » : vérifier la saisi des différents réglages
  - « Erreur -1600 TCPIP Hôte Inconnu » : vérifier la saisi de l'adresse IP
  - « Erreur -10019 » : vérifier que SSL soit sur Non
- Si au démarrage du téléchargement le terminal reste bloqué plus de 30 secondes sur le message « IngEstat », appuyer sur rouge et recommencer le téléchargement.

→ Recommencer l'étape de mise à jour (1.2).

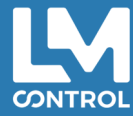

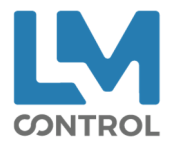

# 2. Vérification

Deux possibilités afin de vérifier que la mise à jour est réussie :

- 1) Entrer en mode maintenance et vérifier l'une de ces quatre applications lors de la phase d'init :
- Param : 35850221
- CBCLESS : 8400000413
- VMEVENT : 8400410329
- Aztek : 8255040051
  - 2) Une fois en mode maintenance, par le chemin suivant :

### Panneau de contrôle

- L Gestion des logiciels
  - L Voir configuration
    - L Autre logiciel

Logiciel TPlus

L Application

- Param : 35850221
- CBCLESS : 8400000413
- VMEVENT: 8400410329
- Aztek : 8255040051

# 3. Remise en service

Renseigner les contrats commerçants Contact et/ou Sans Contact.

Supprimer le contrat TEM : Panneau de contrôle L Gestion des logiciels L Evolution L Téléchargement

L Configuration

• Numéro de contrat → effacer et mettre 0

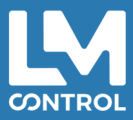